# การติดตั้ง BUU VPN L2TP/IPSec With Pre-share key

วิธีการเชื่อมต่อ VPN กับเครือข่ายมหาวิทยาลัยบูรพาโดยใช้ VPN Client บน Windows (built-in) เอกสารนี้จะใช้ **Windows 10** ในการสาธิตการติดตั้ง สำหรับ Windows อื่น ๆ จะ คล้ายกัน แต่อาจแตกต่างกันบ้างเล็กน้อย

VPN Server ของมหาวิทยาลัยประกอบไปด้วย VPN Server ดังนี้

สำหรับนิสิต student-vpn.buu.ac.th สำหรับอาจารย์หรือบุคลากรอื่น ๆใช้ staff-vpn.buu.ac.th ค่า "Pre Shared Key" คือ vpnbuu169

#### 1. การกำหนดค่าเริ่มต้น (เพียงครั้งเดียวครั้งแรก)

ทำการ click ขวา ที่ network icon ด้านขวาล่างของ Windows screen แล้ว click "Open Network and Sharing Center".

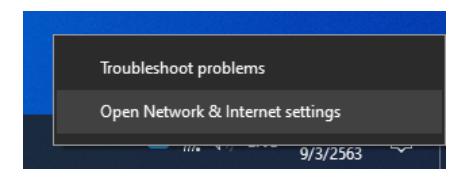

#### ทำการ Click แถบ VPN ด้านซ้าย

| Settings                      |                                                                                                    | - | × |
|-------------------------------|----------------------------------------------------------------------------------------------------|---|---|
| ம் Home                       | Status                                                                                                    |   |   |
| Find a setting                | Network status                                                                                                 |   |   |
| Network & Internet            | $\Box - \epsilon - \Phi$                                                                                       |   |   |
| 🖨 Status                      | .@ AIS SUPER WiFi<br>Public network                                                                            |   |   |
| 🌾 Wi-Fi                       | You're connected to the Internet                                                                               |   |   |
| 토 Ethernet                    | If you have a limited data plan, you can make this network a<br>metered connection or change other properties. |   |   |
| ි Dial-up                     | Change connection properties                                                                                   |   |   |
| % VPN                         | Show available networks                                                                                        |   |   |
| $r_{D^{2}}^{N}$ Airplane mode | Change your network settings                                                                                   |   |   |
| (မု) Mobile hotspot           | Change adapter options                                                                                         |   |   |
| 🕒 Data usage                  | <ul> <li>View network adapters and change connection settings.</li> </ul>                                      |   |   |
| Proxy                         | Sharing options<br>For the networks you connect to, decide what you want to share.                             |   | I |
|                               | ▲ Network troubleshooter<br>Diagnose and fix network problems.                                                 |   |   |
|                               | View your network properties                                                                                   |   |   |
|                               | Windows Firewall                                                                                               |   |   |
|                               | Network and Sharing Center                                                                                     |   |   |

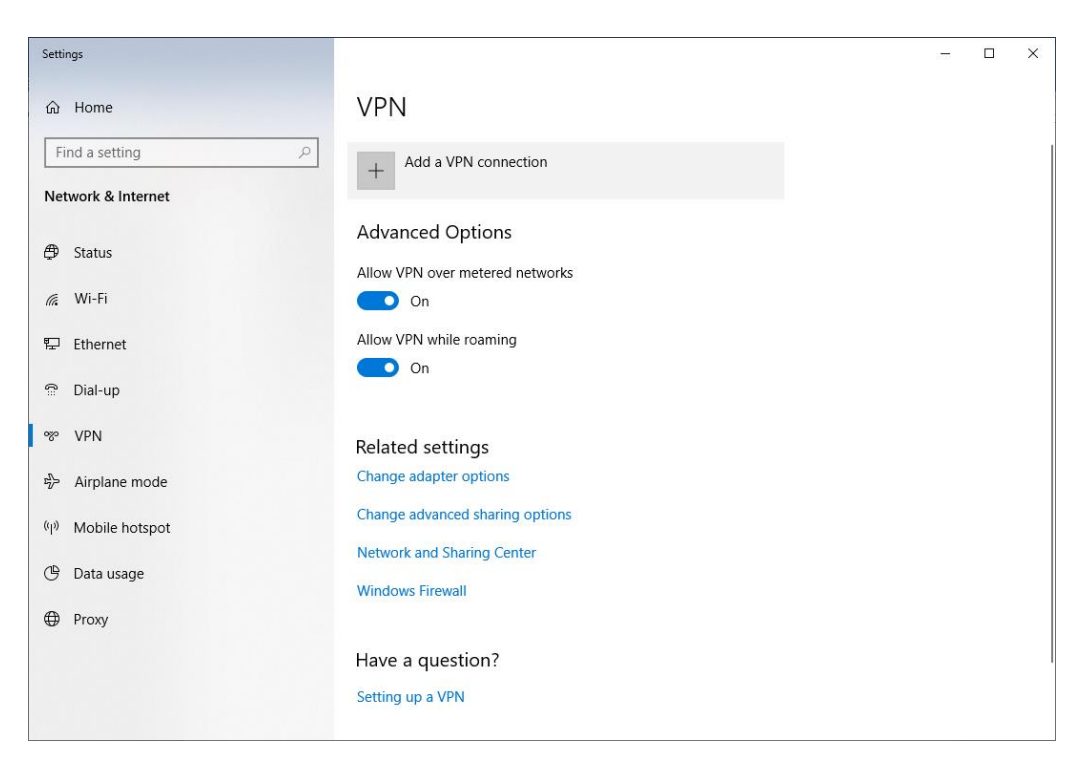

ที่หน้า VPN ทำการ click "Add VPN connection"

# ให้ตั้งค่าต่าง ๆ ดังนี้ หรือดูที่รูปแสดงการตั้งค่า

| VPN Provider:         | Windows (built-in)                             |
|-----------------------|------------------------------------------------|
| Connection Name:      | BUU-VPN                                        |
| VPN Type:             | L2TP/IP Sec with pre-shared key                |
| Pre-shared key:       | vpnbuu169                                      |
| Type of sign-in info: | User name and password                         |
| User name (optional): | (เช่น user สำหรับอาจารย์เจ้าหน้าที่ หรือนิสิต) |
| Password (optional):  | (password สำหรับอาจารย์เจ้าหน้าที่ หรือนิสิต)  |

| gs |                                       |      |       |    | _ |  |
|----|---------------------------------------|------|-------|----|---|--|
|    | Add a VPN connection                  |      |       |    |   |  |
|    |                                       |      |       |    |   |  |
|    | Windows (built-in)                    |      |       |    |   |  |
|    |                                       |      |       |    |   |  |
|    | Connection name                       |      |       |    |   |  |
|    | BUU-VPN                               |      |       |    |   |  |
|    | Server parts or address               |      |       |    |   |  |
|    | staff-yon buu ac th                   |      |       |    |   |  |
|    | Sun Vinbulatin                        |      |       |    |   |  |
|    | VPN type                              |      |       |    |   |  |
|    | L2TP/IPsec with pre-shared key $\sim$ |      |       |    |   |  |
|    | Dec charad key                        |      |       |    |   |  |
|    |                                       |      |       |    |   |  |
|    |                                       |      |       |    |   |  |
|    | Type of sign-in info                  |      |       |    |   |  |
|    | User name and password $\sim$         |      |       |    |   |  |
|    | Here nome (antione)                   |      |       |    |   |  |
|    | iettanan                              |      |       |    |   |  |
|    | jevenen                               |      |       |    |   |  |
|    | Password (optional)                   |      |       |    |   |  |
|    | ••••••                                |      |       |    |   |  |
|    |                                       |      |       |    |   |  |
|    |                                       | Save | Cance | el |   |  |
|    |                                       |      |       |    |   |  |

## รูปแสดงการตั้งค่าสำหรับสำหรับ อาจารย์ เจ้าหน้าที่ ของมหาวิทยาลัย

# รูปแสดงการตั้งค่าสำหรับ นิสิต ของมหาวิทยาลัย

| gs |                                  |      |        | _ |  |
|----|----------------------------------|------|--------|---|--|
|    | Add a VPN connection             |      |        |   |  |
|    | VPN provider                     |      |        |   |  |
|    | Windows (built-in)               |      |        |   |  |
|    | Connection name                  |      |        |   |  |
|    | BUU-VPN                          |      |        |   |  |
|    | Server name or address           |      |        |   |  |
|    | student-vpn.buu.ac.th            |      |        |   |  |
|    | VPN type                         |      |        |   |  |
|    | L2TP/IPsec with pre-shared key V |      |        |   |  |
|    | Pre-shared key                   |      |        |   |  |
|    | •••••                            |      |        |   |  |
|    | Type of sign-in info             |      |        |   |  |
|    | User name and password $\sim$    |      |        |   |  |
|    | User name (optional)             |      |        |   |  |
|    | 63876543                         |      |        |   |  |
|    | Password (optional)              |      |        |   |  |
|    | •••••                            |      |        |   |  |
|    |                                  |      |        |   |  |
|    |                                  | Save | Cancel |   |  |

## 2. ทำการเชื่อมต่อ VPN Server

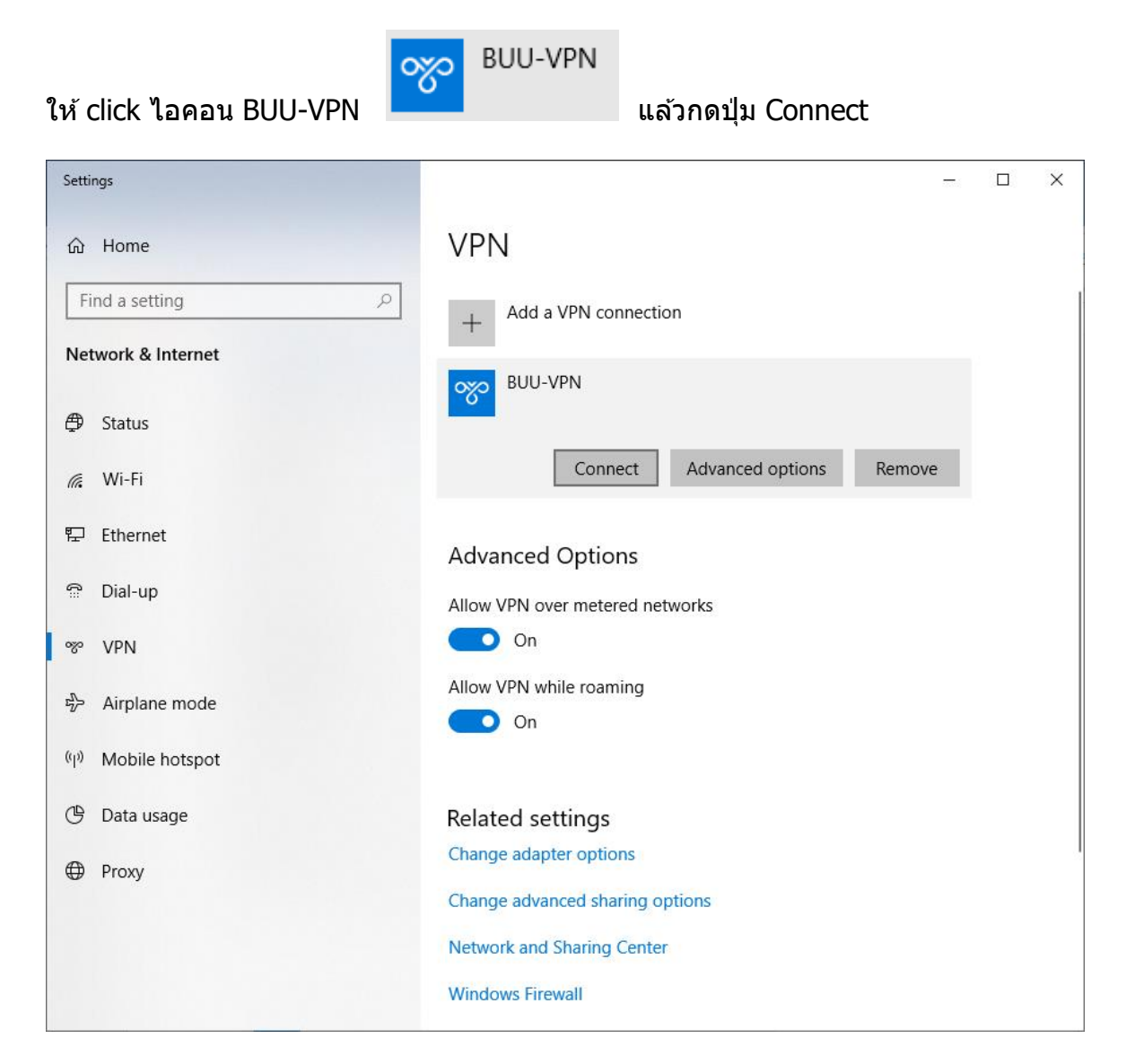

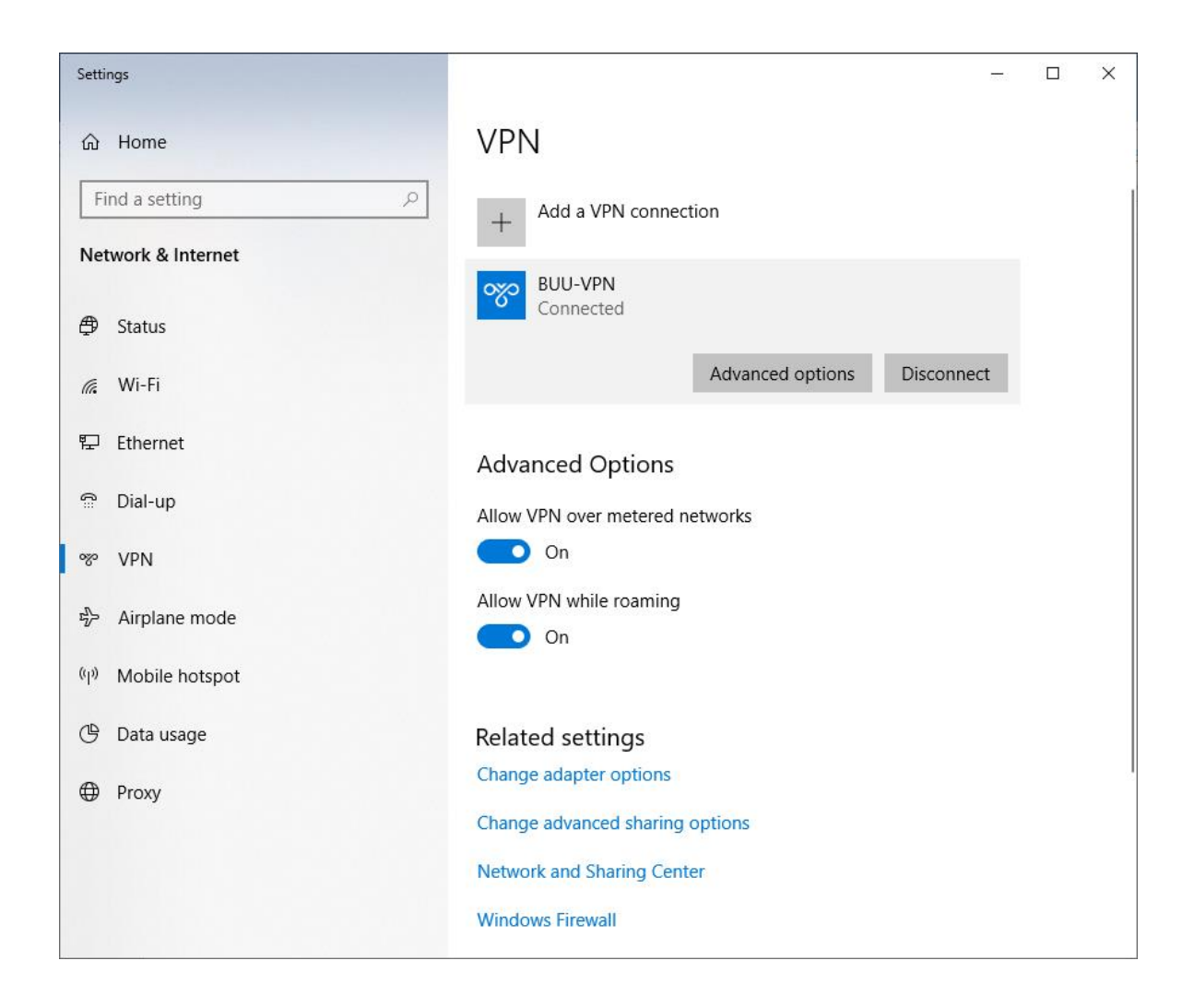

### 3. เริ่มการใช้งาน VPN communication